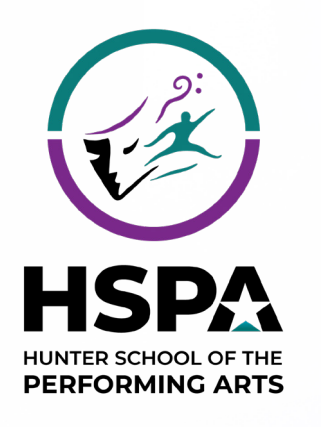

NFORM Student Advantage Membership provides access to educational pricing and specials at the School

We are excited to announce the opening of the new HSPA Uniform Shop on Monday 30 October. **Brought to you by School Locker.** 

Get the Student A

## **School Uniform Shop**

You may notice some updates to the uniform shop decor, and the uniform shop will now open at the following times during the school term:

8:30am to 11:30am Mondays Wednesdays 8:30am to 11:30am

If you have any inquiries, please feel free to contact us via email at service@theschoollocker.com.au.

## **Online Uniform Shop**

We are also happy to announce the upcoming launch of an online uniform shop for your school. This platform will provide the convenience of purchasing school uniforms whenever you need them.

You will have the option to enjoy home-delivery or clickand-collect your purchases from the school uniform shop.

## Student Advantage Membership

We invite you to set up your free Student Advantage Membership and login each time you shop online. This will grant access any special pricing available to members, and ensure your school earns revenue from all your purchases. To set up your membership go to theschoollocker.com.au/customer/account.

## **Off-site Uniform Shop**

SHOP BY DEPARTMENT

SHOP BY SCHOOL

Choose a design and co-ordinate

SHOP BY UNIVERSITY

ose a design and co-ordinate Your Days, L lunch box, drink bottle, pencil case and

Uniforms will also be stocked in the School Locker University of Newcastle campus shop in the near future. More details about this will be provided to your community as updates become available.

### **School Locker UoN Campus Store**

The University of Newcastle Shortland Union Building, 130 University Drive, Callaghan Open Monday to Friday 8:30am - 4:30pm

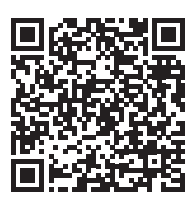

SHOP ONLINE AT THESCHOOLLOCKER.COM.AU

Scan the QR code to visit the School Locker website.

VISIT THE SCHOOL UNIFORM SHOP 109 Lambton Road, Broadmeadow

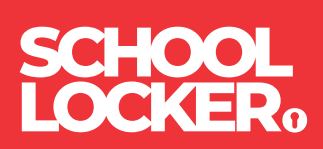

# **GET THE STUDENT ADVANTAGE**

Follow these simple steps to access the School Locker's Student Advantage Program. Visit **theschoollocker.com.au/customer/account** to become a member now!

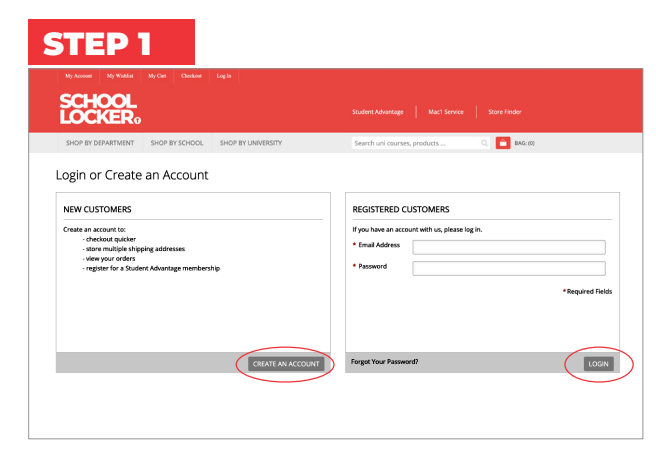

**Are you a new customer?** Click Create an account and go to Step 2.

**Do you have an account but need to set up your Student Advantage Membership?** Login to your account using the Registered Customers form. Refer to Step 3 instructions.

| ly Account My Wishlist My Cart Checkovi Log Is               |                                            |                                                                              |         |                                              |
|--------------------------------------------------------------|--------------------------------------------|------------------------------------------------------------------------------|---------|----------------------------------------------|
| CHOOL<br>OCKER:                                              |                                            |                                                                              |         |                                              |
| HOP BY DEPARTMENT SHOP BY SCHOOL SHOP BY U                   | NIVERSITY                                  | Search uni courses, products                                                 | Q       | BAG: (0)                                     |
| My Dashboard                                                 |                                            |                                                                              |         | MY ACCOUNT                                   |
| ello, Student Smith!                                         |                                            |                                                                              |         | Account Darbhaard                            |
| rom your My Account Dashboard you have the ability to view a | snapshot of your recent acco               | unt activity and update your account infor                                   | mation. | Account Information                          |
| elect a link below to view or edit information.              |                                            |                                                                              |         | Address Book                                 |
|                                                              |                                            |                                                                              |         | My Orders                                    |
| ACCOUNT INFORMATION                                          |                                            |                                                                              |         | My Product Reviews                           |
| Contact Information                                          | Edit Newsletters                           |                                                                              | Edit    | <ul> <li>My Wishlist</li> </ul>              |
| Student Smith                                                | You are currently su                       | bscribed to 'General Subscription'.                                          |         | <ul> <li>Newsletter Subscriptions</li> </ul> |
| Student@Smith.com                                            |                                            |                                                                              |         |                                              |
| Change Password                                              |                                            |                                                                              |         |                                              |
| Address Book                                                 |                                            | Manage Add                                                                   | resses  |                                              |
| DEFAULT BILLING ADDRESS                                      | DEFAULT SHIPF                              | ING ADDRESS                                                                  |         |                                              |
| You have not set a default billing address.                  | You have not set a c                       | efault shipping address.                                                     |         |                                              |
| Edit Address                                                 | Edit Address                               |                                                                              |         |                                              |
| Student Advantage Information                                |                                            |                                                                              | Edit    |                                              |
| Add your existing card or generate a Student Advantage numb  | er If you are enrolled a                   | t one of The School Locker partner school                                    | s or    |                                              |
| now.                                                         | an accredited Austr.<br>Advantage member   | ilian University you are eligible for Studen<br>ship.                        | t       |                                              |
| STUDENT ADVANTAGE CARD NUMBER                                | Add or generate you                        | ir Student Advantage membership numbe                                        | ir to   |                                              |
| STUDENT ADVANTAGE CARD NUMBER                                |                                            |                                                                              |         |                                              |
| STUDENT ADVANTAGE CARD NUMBER                                | unlock exclusive edi<br>purchases may also | cation pricing and special offers. Your<br>generate revenue for your school. |         |                                              |

Click on the STUDENT ADVANTAGE CARD NUMBER button. You will be re-directed to the Edit Account Information page.

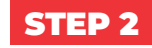

| SCHOOL<br>LOCKER.      |                        |                    |                                           |
|------------------------|------------------------|--------------------|-------------------------------------------|
| SHOP BY DEPARTMENT     | SHOP BY SCHOOL         | SHOP BY UNIVERSITY | Search uni courses, products 🔍 🧰 BAG: (8) |
| Create an Account      | t                      |                    |                                           |
| PERSONAL INFORMATIO    | ON                     |                    |                                           |
| First Name*            |                        |                    | Last Name*                                |
| Email Address*         |                        |                    |                                           |
| Sign Up for Newsletter |                        |                    | Confirm Parameted*                        |
|                        |                        |                    |                                           |
|                        | -                      |                    |                                           |
| fim not a robot        | NCRP304A<br>Placy-Same |                    |                                           |

Complete the Create an Account form. You will be re-directed to the My Dashboard page.

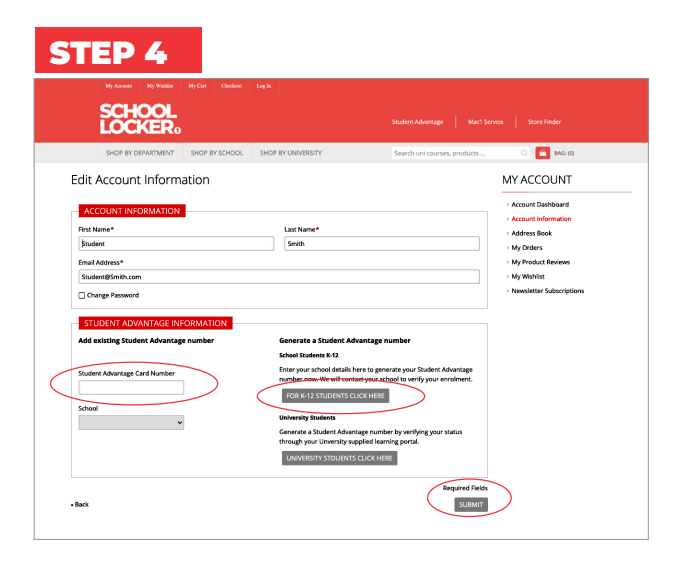

#### If you don't have a Student Advantage Number,

click on the FOR K-12 STUDENTS CLICK HERE button. A pop-up window will appear. Complete your details and click SUBMIT.

This will immediately assign your Student Advantage number to your account. Click SAVE and you will see Student Advantage pricing each time you login.

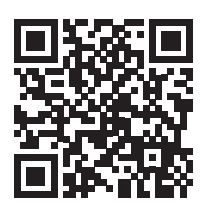

### LIKE TO LEARN MORE? SCAN THE QR CODE TO WATCH A QUICK EXPLAINER VIDEO.

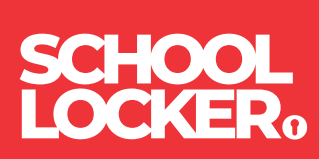